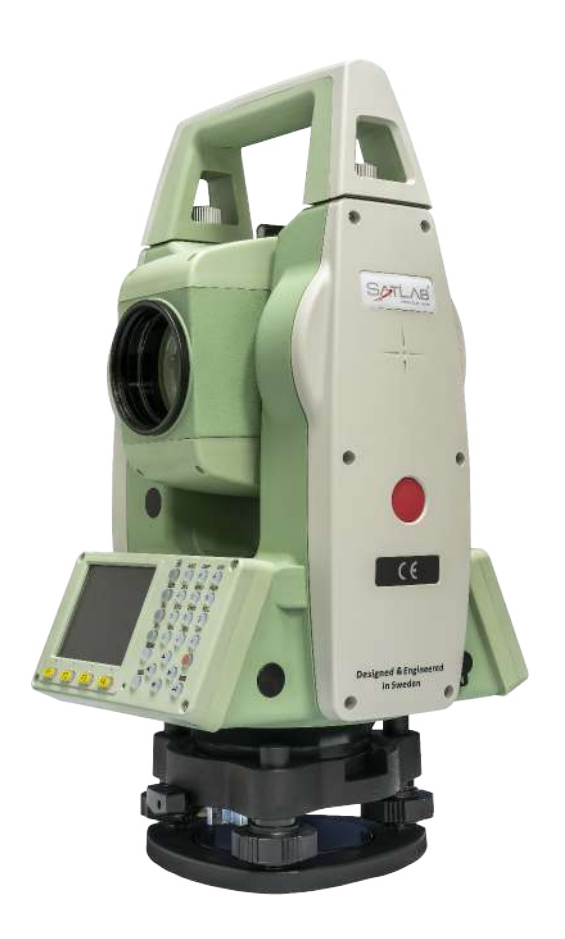

# ESTAÇÃO TOTAL SATLAB SLT2

# GUIA PRÁTICO – ÁREA E VOLUME

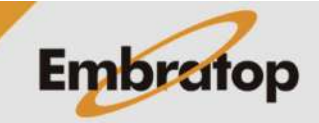

www.embratop.com.br

Tel: 11 5018-1800

## 1. Acessar ferramenta Área e Volume

1. Entre em 2 Programa;

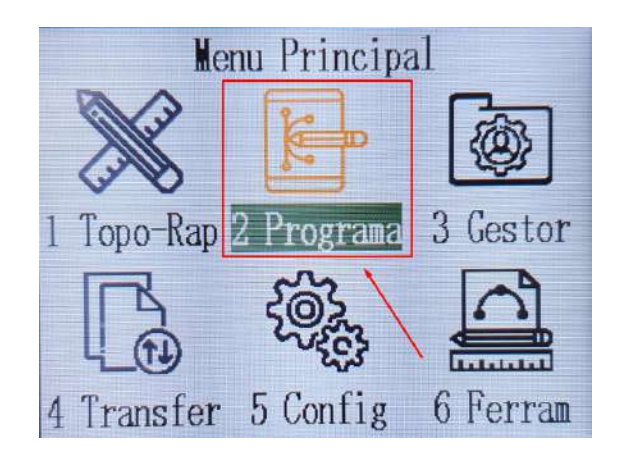

2. Pressione a tecla para ir até a segunda página;

3. Pressione F1 – Area/Volume;

| [Program | na]       |      | 2/3 🗘 |
|----------|-----------|------|-------|
| F1       | Area/Vol  | ume  | (1)   |
| F2       | Altura Re | mota | (2)   |
| F3       | COGO      |      | (3)   |
| F4 🕨     | Estrada   |      | (4)   |
| F1       | F2        | F3   | F4    |

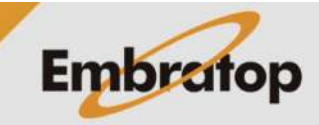

### 2. Calcular Área

 Após realizar a orientação da estação total, pressione F4 – Inicio;

 Será exibida a tela Area/Volume, para realizar a medição dos pontos que farão parte da área, pressione F1 – MEDIR;

Caso deseje buscar na memória do equipamento, pressione F4 -  $\downarrow$  duas vezes, em seguida pressione F1 – Lista.

**3.** Para que a área possa ser calculada, selecione ou meça, pelo menos, 3 pontos. A quantidade de pontos pode ser visualizada em **Pontos**;

| [Area/V | olume]         |     |
|---------|----------------|-----|
| [*] F1  | Def. Obra      | (1) |
| [*] F2  | Def. Estacao   | (2) |
| [*] F3  | Def. Orientaca | (3) |
| F4      | Inicio         | (4) |
| F1      | F2 F3          | F4  |

| [Area/Volume] |      |         |  |  |
|---------------|------|---------|--|--|
| Ponto:        |      | P62     |  |  |
| hp:           |      | 1.500m  |  |  |
|               |      |         |  |  |
| Pontos:       |      | 0       |  |  |
| Area:         |      | 0.000m2 |  |  |
|               |      |         |  |  |
| MEDIR         | DIST | GRAVA   |  |  |

| [Area/Volu | ume] |         |   |
|------------|------|---------|---|
| Ponto:     |      | P66     |   |
| hp:        |      | 1.500m  |   |
|            |      | 2.071m  | / |
| Pontos:    |      | 4       |   |
| Area:      |      | 0.000m2 |   |
|            |      |         |   |
| MEDIR      | EDM  | Result  |   |

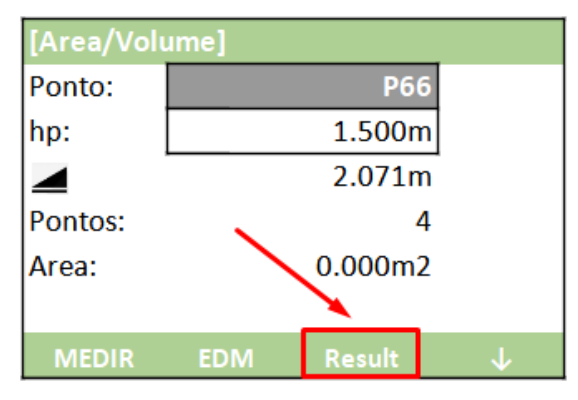

Embratop

4. Definidos os pontos, pressione F3 – Result;

Tel: 11 5018-1800

|   | [Resultado | Area]  |          |       |
|---|------------|--------|----------|-------|
|   | Pontos:    |        | 4        |       |
|   | Area:      |        | 0.382 m2 |       |
| S | Area:      |        | 0.000 ha |       |
| S | DTM-V      |        | 0.000 m3 |       |
|   | Perimetro  |        | 2.473m   |       |
|   |            |        |          |       |
|   | N. Area    | Croqui | PROX     | + Pts |

5. Será exibida a tela **Resultado Area** com os valores da área correspondente aos pontos medidos ou selecionados.

| [Resultade | o Area]            |          |       |
|------------|--------------------|----------|-------|
| Pontos:    |                    | 4        |       |
| Area:      |                    | 0.382 m2 |       |
| Area:      |                    | 0.000 ha |       |
| DTM-V      |                    | 0.000 m3 |       |
| Perimetro  | $\mathbf{\Lambda}$ | 2.473m   |       |
|            | <u> </u>           |          |       |
| N. Area    | Croqui             | PROX     | + Pts |

6. Para a visualização gráfica da área calculada, pressione F2 – Croqui;

7. É mostrada a visualização gráfica da área calculada;

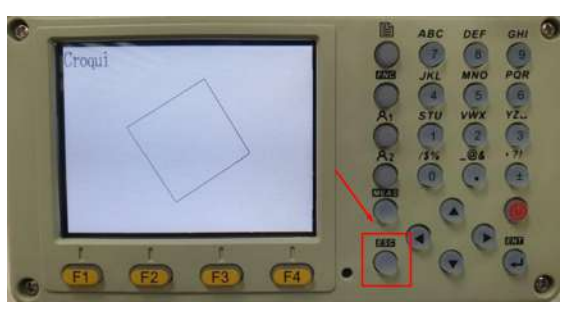

| 8. | Para | adicionar | mais | pontos, | pressione | F4 - |
|----|------|-----------|------|---------|-----------|------|
| +P | rts; |           |      |         |           |      |

| [Resultado | Area]  |          |              |
|------------|--------|----------|--------------|
| Pontos:    |        | 4        |              |
| Area:      |        | 0.382 m2 |              |
| Area:      |        | 0.000 ha |              |
| DTM-V      |        | 0.000 m3 |              |
| Perimetro  |        | 2.473m   | $\mathbf{X}$ |
|            |        |          | <u>`</u>     |
| N. Area    | Croqui | PROX     | + Pts        |

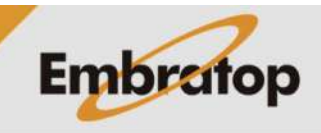

| [Resultade | o Area] |          |       |
|------------|---------|----------|-------|
| Pontos:    |         | 4        |       |
| Area:      |         | 0.382 m2 |       |
| Area:      |         | 0.000 ha |       |
| DTM-V      |         | 0.000 m3 |       |
| Perimetro  | /       | 2.473m   |       |
|            |         |          |       |
| N. Area    | Croqui  | PROX     | + Pts |

 9. Para realizar o cálculo de uma nova área, pressione F1 – N. Area.

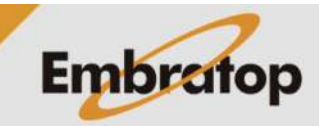

#### 3. Calcular Volume

Após a área ser definida, é necessário selecionar os pontos em BreakL, para acessar a função, pressione F4 - ↓ duas vezes, em seguida pressione F1 - BreakL;

| [Area/Volume] |    |         |   |
|---------------|----|---------|---|
| Ponto:        |    | P66     |   |
| hp:           |    | 1.500m  |   |
|               |    | 2.071m  |   |
| Pontos:       | ,  | 4       |   |
| Area:         |    | 0.000m2 |   |
| BreakL        | 3D |         | ÷ |

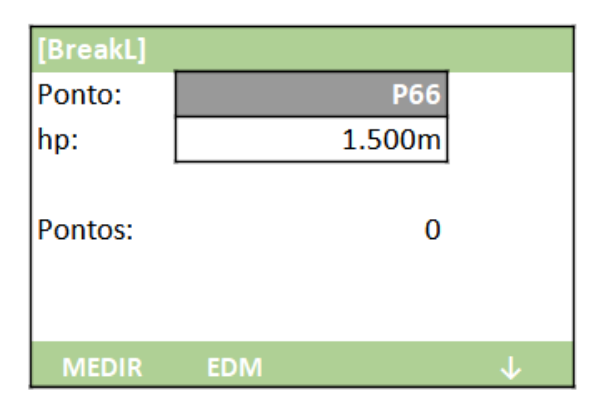

2. Será mostrada a tela BreakL;

**3.** Pressione **F1 – MEDIR** para medir os pontos que serão utilizados para o cálculo de volume;

Caso deseje buscar na memória do equipamento, pressione F4 -  $\downarrow$  duas vezes, em seguida pressione F1 – Lista.

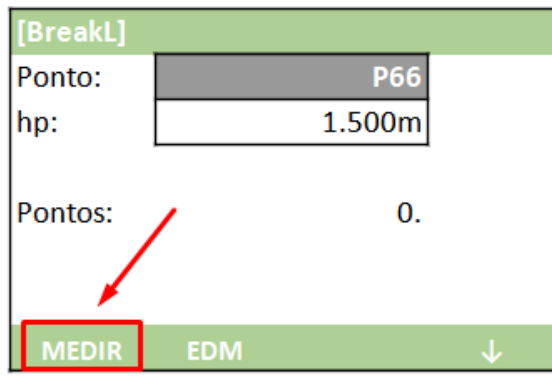

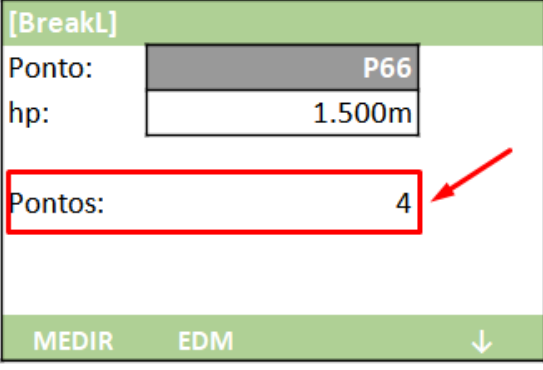

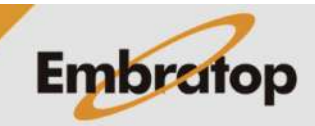

4. Os pontos medidos ou selecionados são mostrados em Pontos; Pontos

Tel: 11 5018-1800

|        | [Resultado | Area]  |         |       |
|--------|------------|--------|---------|-------|
| _      | Pontos:    |        |         | 4     |
| t<br>c | Area:      |        | 0.382 m | 2     |
| -      | Area:      |        | 0.000 h | a     |
|        | DTM-V      |        | 0.000 m | 3     |
| K      | Perimetro  |        | 2.473n  | n     |
|        |            |        |         |       |
|        | N. Area    | Croqui | PROX    | + Pts |

| [Volume 1 R | esult]      |       |
|-------------|-------------|-------|
| DTM-GRD:    | 0.382 m2    |       |
| BrkLn A:    | 0.382 m2    |       |
| DTM Vol1    | 2.450 m3    |       |
| Ex. Ratio   | 1000        |       |
| DTM Vol2    | -0.000 m3   |       |
|             |             |       |
| N. Area     | Croqui PROX | + Pts |

5. Pressione Esc para voltar à tela Area/Volume, adicione os pontos da área e pressione F3 – Result.

Na tela de resultados, pressione **F3 – PROX** duas vezes;

6. Os dados do volume são mostrados na tela.

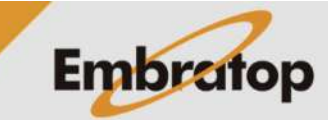